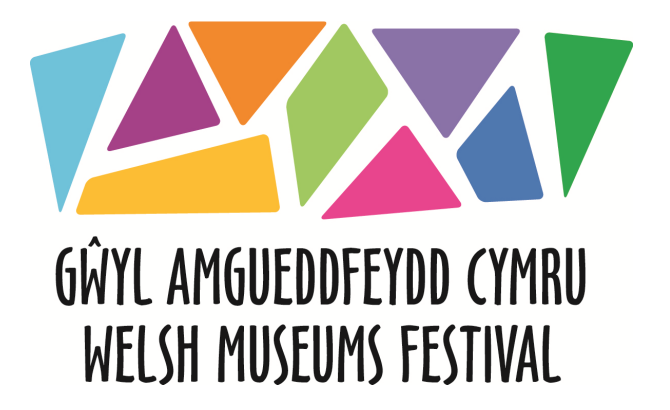

## How to add events and update your museum information

- 1. Go to: www.museums.wales
- 2. Click on 'What's On' in the menu bar
- 3. Click on 'register' in the circle on this page:

|                     | TUSEUMS FESTIVAL    |                     |                               | 3/11                        | Museum partner sign      | in / register            |
|---------------------|---------------------|---------------------|-------------------------------|-----------------------------|--------------------------|--------------------------|
| ABOUT               | MUSEUMS WH          | AT'S ON LATE        | ST NEWS CON                   | TACT GALLERY                | Search                   |                          |
| to view e           | events happenin     | ig on that day.     |                               | Guteriaa                    |                          | and tell us<br>about it. |
|                     |                     |                     | AUGUST                        | 2015                        |                          |                          |
|                     |                     |                     | AUGUST                        | 2015                        | 1                        | 2                        |
| 3                   | 4                   | 5                   | AUGUST                        | 2015<br>7                   | 1<br>8                   | 2                        |
| 3<br>10             | 4                   | 5                   | AUGUST<br>6<br>13             | 2015<br>7<br>14             | 1<br>8<br>15             | 2<br>9<br>16             |
| 3<br>10<br>17       | 4<br>11<br>18       | 5<br>12<br>19       | AUGUST<br>6<br>13<br>20       | 2015<br>7<br>14<br>21       | 1<br>8<br>15<br>22       | 2<br>9<br>16<br>23       |
| 3<br>10<br>17<br>24 | 4<br>11<br>18<br>25 | 5<br>12<br>19<br>26 | AUGUST<br>6<br>13<br>20<br>27 | 2015<br>7<br>14<br>21<br>28 | 1<br>8<br>15<br>22<br>29 | 2<br>9<br>16<br>23<br>30 |

4. Fill in your details in the registration box and create a username and password:

| WLLSII MU,                           | EUMS FESTIVAL                                |                              | 3                                                          | ell M                                             | Museum partner sign in | / register CYMRAEG                                 |
|--------------------------------------|----------------------------------------------|------------------------------|------------------------------------------------------------|---------------------------------------------------|------------------------|----------------------------------------------------|
| ABOUT M                              | USEUMS WHA                                   | T'S ON LA                    | TEST NEWS CO                                               | NTACT GALLERY                                     | Search                 | Þ                                                  |
| What's<br>There is a v<br>during the | <b>on</b><br>vide range of e<br>Welsh Museur | events takin<br>ns Festival. | Register your mu<br>can add, edit and<br>own profile and o | CLOSE X<br>seum and you<br>manage your<br>events. |                        | Are you<br>running an event<br>Slan in<br>register |
| to view eve                          | nts happening                                | g on that da                 | Name                                                       |                                                   |                        | about It.                                          |
|                                      |                                              |                              | User name                                                  |                                                   |                        |                                                    |
|                                      |                                              |                              | Ernail address<br>Password                                 |                                                   | 1                      | 2                                                  |
| 3                                    | 4                                            | 5                            | Repeat                                                     |                                                   | 8                      | 9                                                  |
| 10                                   | 11                                           | 12                           |                                                            |                                                   | 15                     | 16                                                 |
| 17                                   | 18                                           | 19                           | SUDMIT »                                                   |                                                   | 22                     | 23                                                 |
| 24                                   | 25                                           | 26                           | 27                                                         | 28                                                | 29                     | 30                                                 |
| 31                                   |                                              |                              |                                                            |                                                   |                        |                                                    |

- 5. It will say you have 'registered successfully'
- Wait for a confirmation email from <u>bethan.rogers@wrexham.gov.uk</u> or <u>nicola.williams@wrexham.gov.uk</u> – this could take up to 2 working days.

7. Once you have received your confirmation email you can 'log in' by selecting 'sign in' on the 'Whats On' page. You can click either of the 'sign in' options below:

|                                                                                                    | USEUMS FESTIVAL     | 3                                     | A                               | 211                              | Museum partner <u>sign ir</u> | 1/ register CYMRA        | AEG                                                                                                    |
|----------------------------------------------------------------------------------------------------|---------------------|---------------------------------------|---------------------------------|----------------------------------|-------------------------------|--------------------------|----------------------------------------------------------------------------------------------------|
| ABOUT MUSEUMS WHAT'S ON LATEST NEWS CONTACT GALLERY Search What's on There is a wide range of events taking place all over Wales during the Welsh Museums Festival. Click a date on the calendar to view events happening on that day. |                     |                                       |                                 |                                  |                               |                          |                                                                                                    |
| to view e                                                                                                    | vents happening     | g on that day.                        |                                 |                                  |                               | about it.                | and the second second                                                                                                    |
| auring th<br>to view e                                                                                                    | vents happening     | g on that day.                        | AUGUST 2                        | 2015                             |                               | about it.                | and the second second s |
| auring th<br>to view e                                                                                                    | vents happening     | g on that day.                        | AUGUST 2                        | 2015                             | 1                             | and tell us<br>about it. | and the second second s |
| auring th<br>to view e                                                                                                    | vents happening     | g on that day.                        | AUGUST 2                        | 2 <b>015</b><br>7                | 1<br>8                        | 2<br>9                   | And And And And And And And And And And                                                                                                    |
| auring th<br>to view er<br>3                                                                                                    | 4<br>11             | g on that day.                        | AUGUST 2<br>6<br>13             | 2015<br>7<br>14                  | 1<br>8<br>15                  | 2<br>9<br>16             |                                                                                                    |
| auring th<br>to view er<br>3<br>10<br>17                                                                                                    | 4<br>11<br>18       | g on that day.<br>5<br>12<br>19       | AUGUST 2<br>6<br>13<br>20       | 7<br>7<br>14<br>21               | 1<br>8<br>15<br>22            | 2<br>9<br>16<br>23       |                                                                                                    |
| 3<br>10<br>17<br>24                                                                                                    | 4<br>11<br>18<br>25 | g on that day.<br>5<br>12<br>19<br>26 | AUGUSI 2<br>6<br>13<br>20<br>27 | 2015<br>7<br>7<br>14<br>21<br>28 | 1<br>8<br>15<br>22<br>29      | 2<br>9<br>16<br>23<br>30 |                                                                                                    |

 8. Once you sign in you will see the following screen. Click on 'Museum' in the left hand bar to change any existing details about your museum:

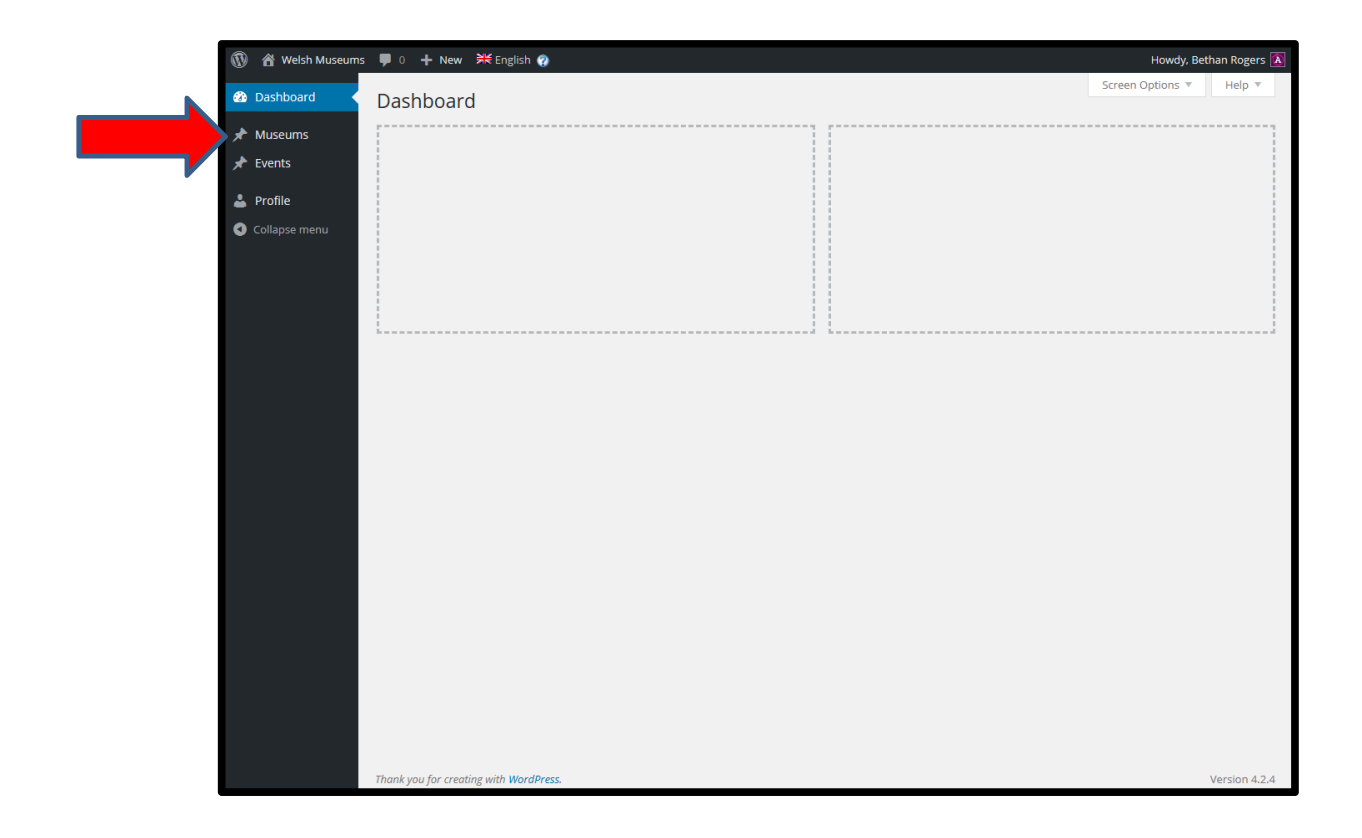

9. Click on the pencil next to your museum which will be listed for the information to come up, scroll down to see all information:

| 🛞 📸 Welsh Museums | 루 0 🕂 New View Museum 🗮 English 🍘                                                                                                    |       | Howdy, Bethan Rogers                                                                                                    |
|-------------------|----------------------------------------------------------------------------------------------------|-------|----------------------------------------------------------------------------------------------------|
| 🙆 Dashboard       | Edit Museum Add New                                                                                                    |       | Screen Options 🔻                                                                                                    |
| 🖈 Museums 🔹       | National Waterfront Museum                                                                                                    |       | Language 🔺                                                                                                    |
| Museums           | Permalink: http://museums.wales/museum/national-waterfront-museum/ Edit View Museum Get Shortlink                                             | Text  | Language of this museum English Translations (hide) Wetch Publish Publish Preview Changes  Status: Published Edit Visibility: Public Edit Distributished on: jul 18, 2015 @ 11:38 Edit Update |
|                   | Word count: 50     Last edited by admin on 18 August 2015 at 10.3       Author     Bethan Rogers       Museum Post Option       Opening Times | 30 am | Museum Category     All Museum-Categories     Most Used <ul> <li>South Wales</li> <li>Mid Wales</li> <li>North Wales</li> <li>West Wales</li> </ul>                                           |
|                   | 10am-5pm<br>Admission                                                                                                    |       | Featured Image                                                                                                    |

10. Click on any of the content and delete/change the information you need to. Remember to click on 'update' when you are finished editing. Once you have finished editing the English language side, click the pencil next to the word 'Welsh' to edit the welsh language side and again click 'update' when finished editing:

| 🔞 🔏 Welsh Museums  | 🏴 0 🕂 New View Museum 🗮 English 🍘                                                                                                    |            | Howdy, Bethan Rogers                                                                                                    |  |
|--------------------|----------------------------------------------------------------------------------------------------|------------|----------------------------------------------------------------------------------------------------|--|
| 🙆 Dashboard        | Edit Museum Add New                                                                                                    |            | Screen Options 🔻                                                                                                    |  |
| Auseums            | National Waterfront Museum                                                                                                    |            | Language                                                                                                    |  |
| Events     Profile | Permalink: http://museums.wales/museum/national-waterfront-museum/ Edk View Museum Get Shortlink  91 Add Media Visu                                                                                                    | al Text    | Language of this museum                                                                                                    |  |
| Collapse menu      | Telling the story of industry and innovation in Wales, now and over the past 300 years<br>Our vast industrial and maritime heritage is ready to explore via cutting-edge interactive<br>technology married with traditional dislatures. It means a unique, capitazine and involved | <u> </u>   | Translations ( <u>hide</u> ) Weish                                                                                                    |  |
|                    | visitor experience lies in wait at Wales' newest national museum.                                                                                                    |            | Publish     ▲       Preview Changes            Ŷ Status: Published Edit             ⊕ Visibility: Publis Edit             ⊕ Visibility: Publis Edit             ⊕ Visibility: Publis Edit             ⊕ Visibility: Publis Edit             ⊕ Visibility: Publis Edit             ⊕ Visibility: Publis Edit             ⊕ Visibility: Publis Edit             ⊕ Visibility: Publis Edit |  |
|                    | Word count: 50 Last edited by admin on 18 August 2015 a                                                                                                    | t 10:30 am |                                                                                                    |  |
|                    | Author                                                                                                    |            | Museum Category                                                                                                    |  |
|                    | Bethan Rogers                                                                                                    |            | South Wales     Mid Wales                                                                                                    |  |
|                    | Museum Post Option                                                                                                    |            | North Wales     West Wales                                                                                                    |  |
|                    | Opening Times                                                                                                    |            | U West Wales                                                                                                    |  |
|                    | 10am-5pm                                                                                                    |            | Featured Image                                                                                                    |  |
|                    | Admission                                                                                                    |            |                                                                                                    |  |

## 11. To add an event, click on 'Events' in the side menu:

| 🔞 🔏 Welsh Museums                   | 투 0 🕂 New View Museum 🗮 English 👔                                                                                                    | Howdy, Bethan Rogers                                                                                                    |
|-------------------------------------|----------------------------------------------------------------------------------------------------|----------------------------------------------------------------------------------------------------|
| 🙆 Dashboard                         | Edit Museum Add New                                                                                                    | Screen Options 🔻                                                                                                    |
| <ul> <li>► Collapse menu</li> </ul> | Cutt Museum       Add Neew         National Waterfront Museum         Permalink: http://museums.wales/museum/national-waterfront-museum/         Edit View Museum         G1 Add Media         Visual         Visual         Visual         Visual         Text         B I       Image: Image: | Language A<br>Language of this museum<br>English<br>Translations (hide)<br>Weish<br>Publish A<br>Preview Changes<br>Status: Published Edit<br>Visibility: Public Edit<br>Visibility: Public Edit<br>Publisher on: Iul 18, 2015 @ 11-38, |
|                                     | Word count: 50 Last edited by admin on 18 August 2015 at 10:30 am                                                                                                    | Edit Update Museum Category                                                                                                    |
|                                     | Author Author Bethan Rogers                                                                                                    | All Museum-Categories Most Used   South Wales  Mid Wales                                                                                                    |
|                                     | Museum Post Option A<br>Opening Times<br>10am-5pm                                                                                                    | North Wales     West Wales                                                                                                    |
|                                     | Admission                                                                                                    | Featured Image                                                                                                    |

12. Once you have clicked on 'Events', then click on 'Add New'. This will bring up the following page:

| 🚯 🔏 Welsh Museums | 👎 0 🕂 New 💥 English        |             | Howdy, Bethan Rogers 🛽                                                                                                    |
|-------------------|----------------------------|-------------|----------------------------------------------------------------------------------------------------|
| 🚳 Dashboard       | Add New Events             |             | Screen Options 🔻                                                                                                    |
| Museums           |                            |             | Language 🔺                                                                                                    |
| Events<br>Add New | <b>9</b> J Add Media       | Visual Text | Language of this event                                                                                                    |
| 🕹 Profile         | B I ∞ ⊨ ⊨ 46 - ≞ ≞ ∄ Ø ಔ ⊒ | ×           | This is a translation ofNone                                                                                                    |
| Collapse menu     |                            |             | Publish  Save Draft  Preview  Save Draft  Preview  Status: Draft Edit  Visibility: Public Edit  Publish immediately Edit  Publish |
|                   | Word count: 0              |             |                                                                                                    |
|                   | Author                     | •           | Set reatured image                                                                                                    |
|                   | Bethan Rogers              |             |                                                                                                    |
|                   | Events Page Option         |             |                                                                                                    |
|                   | Start Date                 |             |                                                                                                    |
|                   | End Date                   |             |                                                                                                    |

13. Enter the information about your event and click 'publish' when finished. Once you have clicked publish an option will appear for you to add the Welsh language text to the event, click on the + icon next to Welsh, Translate. Please note this is not a translation service and you will need to input the Welsh text to the website manually.

| 🔞 🕅 Welsh Museums         | 📮 0 🕂 New View Event 🗰 English 🚱                                               |                                 | Howdy, Bethan Rogers 🚺                                                                                                    |
|---------------------------|--------------------------------------------------------------------------------|---------------------------------|----------------------------------------------------------------------------------------------------|
| 🍪 Dashboard               | Edit Event Add New                                                             |                                 | Screen Options 🔻                                                                                                    |
| 🖈 Museums                 | Post published. View post                                                      |                                 | 8                                                                                                    |
| 🖈 Events                  |                                                                                |                                 |                                                                                                    |
| Events                    | Fun Event                                                                      |                                 | Language 🔺                                                                                                    |
| Add New                   | Permalink: http://museums.wales/event/fun-event/ Edit View Event Get Shortlink |                                 | Language of this event                                                                                                    |
| Profile     Collapse manu | ្សា Add Media                                                                  | Visual Text                     | English                                                                                                    |
| Conapse menu              |                                                                                | ×                               | Translate this Document                                                                                                    |
|                           | fun fun fun                                                                    |                                 | Translate       Dure         Weish       +         Publish       *         Preview Changes       *         * Status: Published Edit       *         * Visibility: Public Edit       *         * Published on: Aug 18, 2015 @ 10:39       Edit |
|                           | Word count: 3 Last edited by Bethan Rogers                                     | s on 18 August 2015 at 10:39 am | Update                                                                                                    |
|                           | Author                                                                         | *                               | Featured Image                                                                                                    |
|                           | Bethan Rogers                                                                  |                                 | Set featured image                                                                                                    |
|                           | Events Page Option                                                             | *                               |                                                                                                    |
|                           | Start Date                                                                     |                                 |                                                                                                    |

14. Enter the details of your event on this page in Welsh and click 'Publish'. Once you are happy with all of the information you have added/updated log out of WordPress.

## **Extra Information**

- Please ensure all details and events are updated in both English and Welsh
- Only **one** user can be assigned to each museum
- If you have any problems or if you are having difficulty getting the text for your event/museum translated, please get in touch with Bethan Rogers or Nicola Williams: <u>bethan.rogers@wrexham.gov.uk</u> / 01978 722995 nicola.williams@wrexham.gov.uk / 01978 722988